# 8.1.5. Batch registration folders

## [Function explanation]

### [Function outline]

Creates two or more folders at a time by creating the config file for Batch Registration Folders and uploading it to u-DIEX.

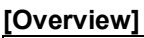

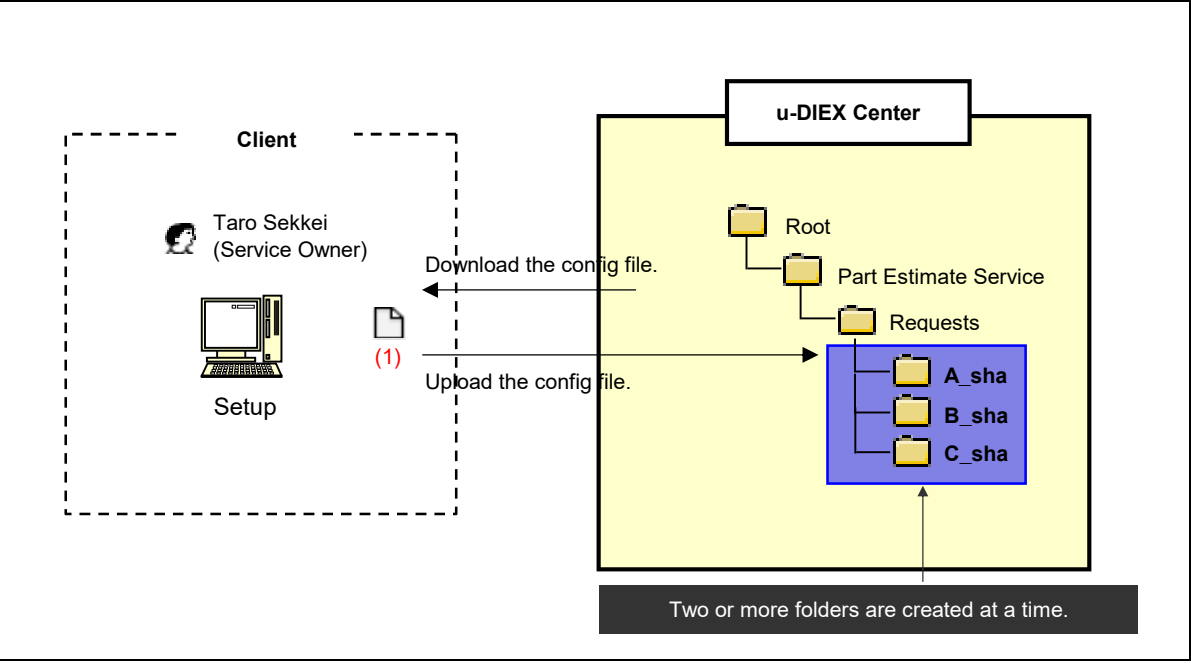

\* This overview indicates the following process: Taro Sekkei, a service owner creates the folders "A\_sha", "B\_sha" and "C\_sha" in '/Part Estimate Service/Requests' at u-DIEX.

### [Main functions]

### (1) Specification for the config file

Specifies information of the folder being created for the config file. Two or more folders can be created at a time by uploading the config file to u-DIEX.

#### [Operating explanation with the screens]

Explains the procedure for Batch Registration Folders in the overview by using Web-EDI screen.

-Specify the service to register the folders at a time

(1) Select the service from service tree to register the folders at a time.

<Setup Top>

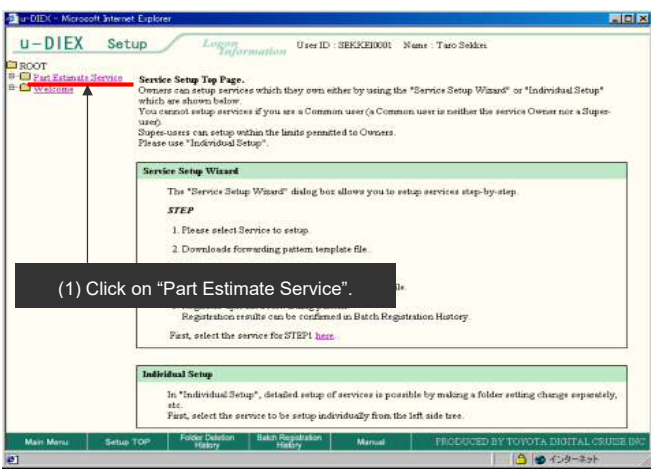

(2) Click "Batch Registration" button.

#### < (Setup) Data List> u-DIEX Setup User ID : SEKKED0001 Name : Taro Sekkei Port Estimate Service Part Estimate Service Current A Welcome 6 100 Current Add ashled]: /Part E Data List Display Co (2) Click "Batch Registration" button. Reset all se Size Update Date Author 896KB 2003/07/08 12:52 SEKKEI Taro Sekkei Г C Propeller shaft SORED 2003/07/07 SEKKEI SORED 2003/07/07 SEKKEI SORED 2003/07/07 SEKKEI SORED 2003/07/07 SEKKEI SORED 18:47 Taro Seideri 🖂 📸 Clutch disk 🗆 🛍 Flywheel 3KB 2003/07/08 SEKKEI 16/33 Taro Seldee DataInputTest.ml Г 9 0

#### (3) Click "Folder" button.

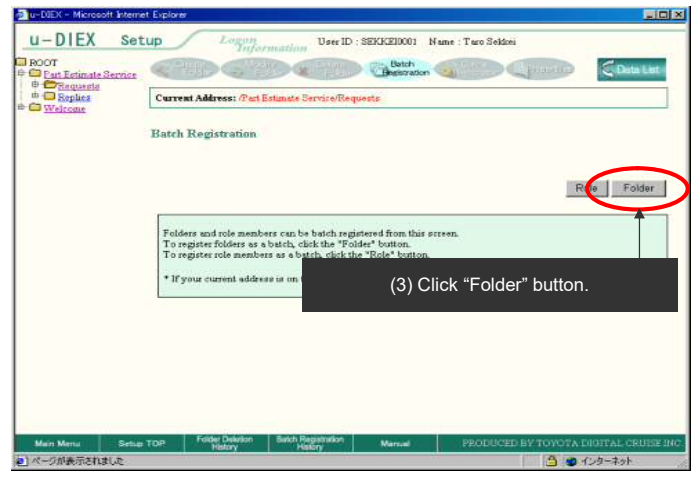

#### -Select the forwarding pattern

(1) Click "Select" button for the "Forwarding Pattern".

< (Setup) Batch Registration (Folders)>

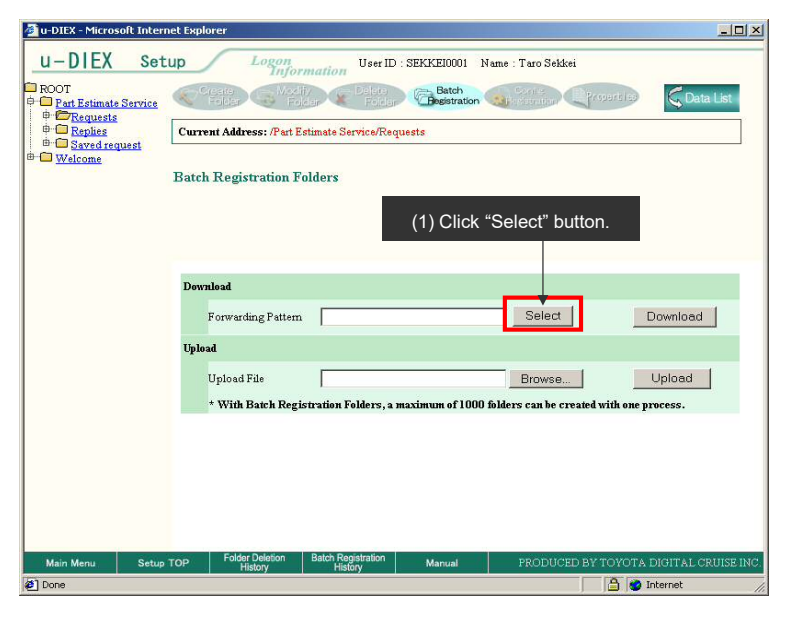

(2) Click on the forwarding pattern that is similar to the usage pattern of the folder being created.

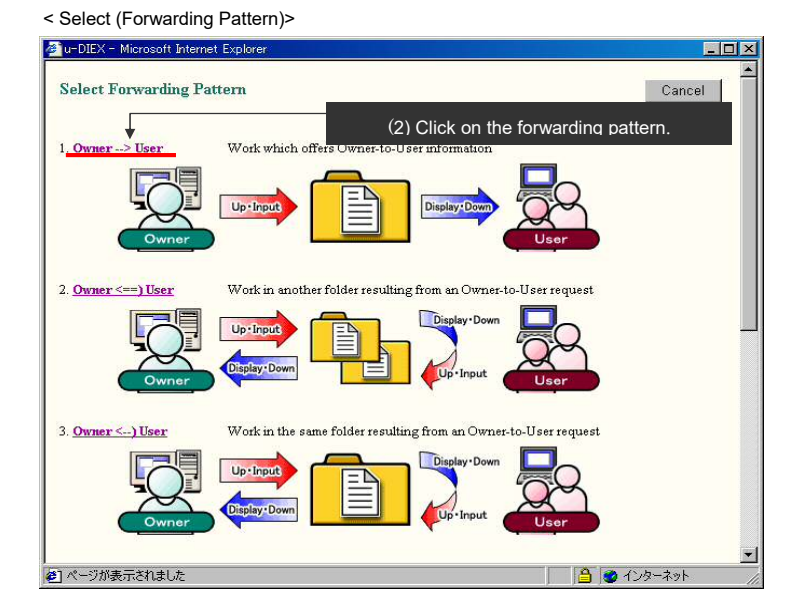

#### -Download the config file

(1) Click "Download" button after the forwarding pattern has been selected.

< (Setup) Batch Registration (Folders)>

| 🗿 u-DIEX - Microsoft Interr                                                                                                    | net Explorer                                     |                                           |                               |                            |  |  |  |  |  |
|----------------------------------------------------------------------------------------------------|--------------------------------------------------|-------------------------------------------|-------------------------------|----------------------------|--|--|--|--|--|
| u-DIEX Set                                                                                                    | up Logon<br>Inform                               | User ID : SEKKEI0                         | 101 Name : Taro Sekkei        |                            |  |  |  |  |  |
| ROOT     Part Estimate Service                                                                                                    | Create<br>Folder G Modili,<br>Folder             | Palara Bata<br>Falaa Basist               | h<br>ration                   | reparis a                  |  |  |  |  |  |
|                                                                                                    | Current Address: /Part Estimate Service/Requests |                                           |                               |                            |  |  |  |  |  |
| ⊕ ⊕ <u>Welcome</u>                                                                                                    | Batch Registration Fo                            | ders                                      |                               |                            |  |  |  |  |  |
|                                                                                                    | Download                                         |                                           |                               |                            |  |  |  |  |  |
|                                                                                                    | Forwarding Pattern                               | Owner-> User                              | Select                        | Download                   |  |  |  |  |  |
|                                                                                                    | Upload                                           |                                           |                               | 1                          |  |  |  |  |  |
|                                                                                                    | Upload File                                      |                                           | Browse                        | Upload                     |  |  |  |  |  |
|                                                                                                    | * With Batch Regist                              | ration Folders, a maximum o               | f 1000 folders can be created | with one process.          |  |  |  |  |  |
|                                                                                                    |                                                  |                                           |                               |                            |  |  |  |  |  |
|                                                                                                    |                                                  |                                           | (1) Click "Do                 | wnload" button.            |  |  |  |  |  |
|                                                                                                    |                                                  |                                           |                               |                            |  |  |  |  |  |
| Main Menu Setup                                                                                                    | TOP Folder Deletion<br>History                   | Batch Registration Manua<br>History Manua | PRODUCED B1                   | TOYOTA DIGITAL CRUISE INC. |  |  |  |  |  |
| 1 Contraction of the second second se |                                                  |                                           |                               | 📔 😴 Internet 🥢             |  |  |  |  |  |

#### (2) Click "OK" button.

< Download of Browser>

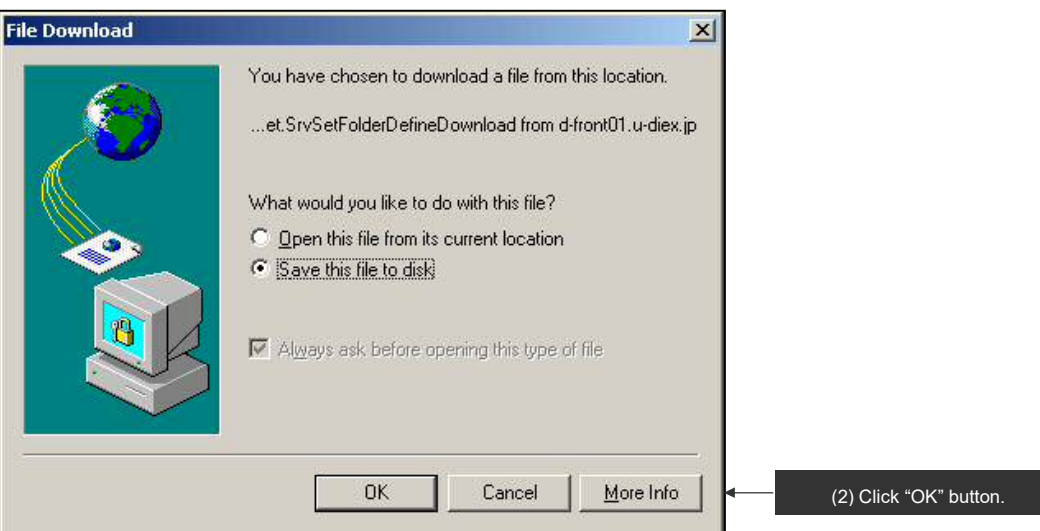

- (3) Specify "Save in " for the Batch Registration config file.
- (4) Click "Save" button.

| <save as=""></save>                               |                    |               |   |          | ?  X         | ı _      |                                                                   |
|---------------------------------------------------|--------------------|---------------|---|----------|--------------|----------|-------------------------------------------------------------------|
| Save in                                           | : 🔁 demo           |               | • | 🗢 🗈 💣 🎫  |              | ◄        | (3) Specify "Save in " for the Batch<br>Registration config file. |
| History<br>Desktop<br>My Computer<br>My Network P |                    |               |   |          |              |          |                                                                   |
|                                                   | File <u>n</u> ame: | pattern01.csv |   |          | <u>S</u> ave | <b>←</b> | (4) Click "Save" button.                                          |
|                                                   | Save as type:      | .csv Document |   | <b>_</b> | Cancel       |          |                                                                   |

### -Edit of the config file

(1) Edits the config file for Batch Registration Folders.

<Batch Registration config file>

| 8) | ファイル(E)         | 編集( <u>E</u> )表 | 示(⊻) 挿入     | (I) 書式( <u>O</u> ) | ツール(工)       | データ( <u>D</u> ) 「 | ケインドウ( <u>W</u> ) | ヘルプ(日)    |                |            |         | -82     |
|----|-----------------|-----------------|-------------|--------------------|--------------|-------------------|-------------------|-----------|----------------|------------|---------|---------|
| D  | 🗳 🔛             | a 🖪 💖           | ¥ 🖻 🛍       | 10.                | 🤹 Σ f        | ÷ 24 🛍            | 2 × N             | AS Pゴシック  | <b>v</b> 9     | • B        | ΙŢ      | ı ∣≣    |
|    | A1              | •               | id =        |                    | di seco co   |                   | 4                 |           |                |            |         | 1.05203 |
|    | A               | B               | С           | D                  | Е            | F                 | G                 | Н         | 1              | J          | 1       | к  -    |
| 1  | id              | Identificatio   | Class level | Folder nam         | Access Rig I | Expiration (      | Deadline          | Release D | Comment        |            |         | 1       |
| 2  |                 |                 |             |                    |              |                   |                   |           |                |            | í       |         |
| 3  | F               | 1               | 1           | A sha              | R            | 180               | 10                | 5         | It is the fold | er which r | eceives | s a que |
| 4  | F               | 2               | 1           | B sha              | R            | 180               | 10                | 5         | It is the fold | er which r | eceives | s a que |
| 5  | F               | 3               | 1           | C sha              | R            | 180               | 10                | 5         | It is the fold | er which r | eceives | s a que |
| 6  | water.          |                 |             |                    | 20.1         |                   |                   |           |                |            |         |         |
| 7  | id              | Identificatio   | Company     | Organizatio        | User         |                   |                   |           |                |            | i       |         |
| 8  | <del>77</del> 6 |                 |             |                    |              |                   |                   |           |                |            |         |         |
| 3  | U               | 1               | DEM01       | *                  | SEKKEI000    | 1                 |                   |           |                |            |         |         |
| 0  | U               | 1               | DEM01       | *                  | SEKKEIP00    | 1                 |                   |           |                |            |         |         |
| 1  | U               | 1               | DEMO2       | *                  | SEIZOU000    | 1                 |                   |           |                |            |         |         |
| 2  | U               | 2               | DEM01       | *                  | SEKKEI000    | 1                 |                   |           |                |            |         |         |
| 3  | U               | 3               | DEM01       | *                  | SEKKEI000    | 1                 |                   |           |                |            |         |         |
| 4  |                 |                 |             |                    |              |                   |                   |           |                |            |         |         |
| 15 |                 |                 |             |                    |              |                   |                   |           |                |            |         |         |
|    | ▶ N\pa          | ittern01 /      |             |                    |              |                   | •                 |           |                | ~~~~       |         |         |
| 7  | ンド              |                 |             |                    | [            |                   |                   |           | NU             | JM .       |         |         |

#### -Upload the config file

(1) Click "Browse" button to upload the config file for Batch Registration Folders.

< (Setup) Batch Registration (Folders)>

| 🚰 u-DIEX - Microsoft Inter                | net Explorer                                                                             | _O×               |  |  |  |  |  |  |  |
|-------------------------------------------|------------------------------------------------------------------------------------------|-------------------|--|--|--|--|--|--|--|
| u-DIEX Set                                | Logon User ID : SEKKE10001 Name : Taro Sekkei                                            |                   |  |  |  |  |  |  |  |
| ROOT                                      | Create Polder Polder Polder Control Production Production                                | Cata List         |  |  |  |  |  |  |  |
|                                           | Current Address: /Part Estimate Service/Requests                                         |                   |  |  |  |  |  |  |  |
| ⊟ <sup>ur</sup> <u>Saved request</u><br>⊕ | Batch Registration Folders                                                               |                   |  |  |  |  |  |  |  |
|                                           | Dewnload<br>Forwarding Pattern Owner→User Select Do                                      | ownload           |  |  |  |  |  |  |  |
|                                           | Upload                                                                                   |                   |  |  |  |  |  |  |  |
|                                           | Upload File Browse                                                                       | pload             |  |  |  |  |  |  |  |
|                                           | * With Batch Registration Folders, a maximum of 1000 folders can be created with one pro | cess.             |  |  |  |  |  |  |  |
|                                           | (1) Click "Browse" button.                                                               |                   |  |  |  |  |  |  |  |
| Main Menu Setun                           | TOP Folder Deletion Batch Registration Manual PRODUCED BY TOYOT A D                      | GITAL CRUISE INC. |  |  |  |  |  |  |  |
| E Seup                                    | History History Maintain TRODOCED II TOTATAD                                             | ernet /           |  |  |  |  |  |  |  |

(2) Specify the edited Batch Registration config file.

#### (3) Click "Open" button.

< Selection File of Browser>

| Choose file                       |                                                                                                    |                                                                                                    |   |          | <u>? ×</u>   | 1 |                                                 |
|-----------------------------------|----------------------------------------------------------------------------------------------------|----------------------------------------------------------------------------------------------------|---|----------|--------------|---|-------------------------------------------------|
| Look jn:                          | 🔁 demo                                                                                                    |                                                                                                    | • | + 🗈 💣 🔳  | ]-           |   |                                                 |
| History<br>Desktop<br>My Computer | download<br>upload<br>2003091115<br>2003091115<br>2003091115<br>diex.csv<br>diex.csv<br>pattern01.c<br>public-addre<br>seizou-addre | 5639632.add<br>5656613.add<br>5826534.add<br>95.csv<br>95.<br>95.<br>95.<br>95.<br>95.<br>95.<br>95.<br>95.<br>95.<br>95. |   |          |              | € | (2) Specify the batch registration config file. |
|                                   | File <u>n</u> ame:                                                                                                    | pattern01.csv                                                                                                    |   | -        | <u>O</u> pen | - | (3) Click "Open" button.                        |
|                                   | Files of type:                                                                                                    | All Files (*.*)                                                                                                    |   | <b>_</b> | Cancel       |   |                                                 |

### (4) Click "Upload" button.

< (Setup) Batch Registration (Folders)>

| u-DIEX Set                                                                                                    | up Logon<br>Inform                                                          | User ID : SEKKE10001 N                                           | ame : Taro Sekkei |                       |  |  |  |  |
|----------------------------------------------------------------------------------------------------|-----------------------------------------------------------------------------|------------------------------------------------------------------|-------------------|-----------------------|--|--|--|--|
| <ul> <li>■ ROOT</li> <li>         Part Estimate Service         I ← Crequests         I ← Replies         I ← Replies         I ← Replies         I ← Welcome     </li> </ul> | Current Address: /Part Estimate Service/Requests Batch Registration Folders |                                                                  |                   |                       |  |  |  |  |
|                                                                                                    | Download<br>Forwarding Pattern<br>Unload                                    | Owner→ User                                                      | Select            | Download              |  |  |  |  |
|                                                                                                    | Upload File<br>* With Batch Regist                                          | C:\tmp\demo\pattern01.csv<br>ration Folders, a maximum of 1000 ; | Browse            | Upload<br>ne process. |  |  |  |  |
| Main Menu Setun                                                                                                    | TOP Folder Delation                                                         | Batch Registration Manual                                        | (4) Click "Uplo   | ad" button.           |  |  |  |  |

(5) Click "OK" button on Upload Confirmation of Browser screen.

< Upload Confirmation of Browser>

| Microsoft | Internet Explorer                            |                        |
|-----------|----------------------------------------------|------------------------|
| ?         | Are you sure you want to upload the file(s)? |                        |
|           | Cancel                                       | (5) Click "OK" button. |

#### -Registration confirmation of the config file

- (1) The overview of the folder being created is displayed.
- (2) Click "OK" button.

< (Setup) Batch Registration Confirmation (Folders)>

| 🚈 u-DIEX - Microsoft Inter | net Explorer                                             | ×                                 |    |
|----------------------------|----------------------------------------------------------|-----------------------------------|----|
| u-DIEX Set                 | tup Logon User ID : SEKKE10001 Name : Taro Se            | ekkei                             |    |
| ROOT                       | Ceate Modify Delete Folder Conte                         | Crospeciales Coata List           |    |
|                            | Current Address: /Part Estimate Service/Requests         |                                   |    |
| ⊕- ☐ <u>Welcome</u>        | Batch Registration Folders Confirmation                  |                                   |    |
|                            |                                                          | Cancel OK (2) Click "OK" buttor   | າ. |
|                            | C sha                                                    |                                   |    |
|                            | 4                                                        |                                   |    |
|                            | (1) Folder structure set for the config file is displaye | ed.                               |    |
|                            |                                                          |                                   |    |
|                            |                                                          |                                   |    |
|                            | Folder Deletion Ratch Registration                       |                                   |    |
| Main Menu Setup            | 10P History History Manual PRODU                         | CED BY TOYOTA DIGITAL CRUISE INC. |    |

(3) Click "Batch Registration History" button to confirm the registration results.

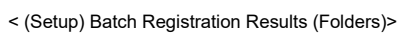

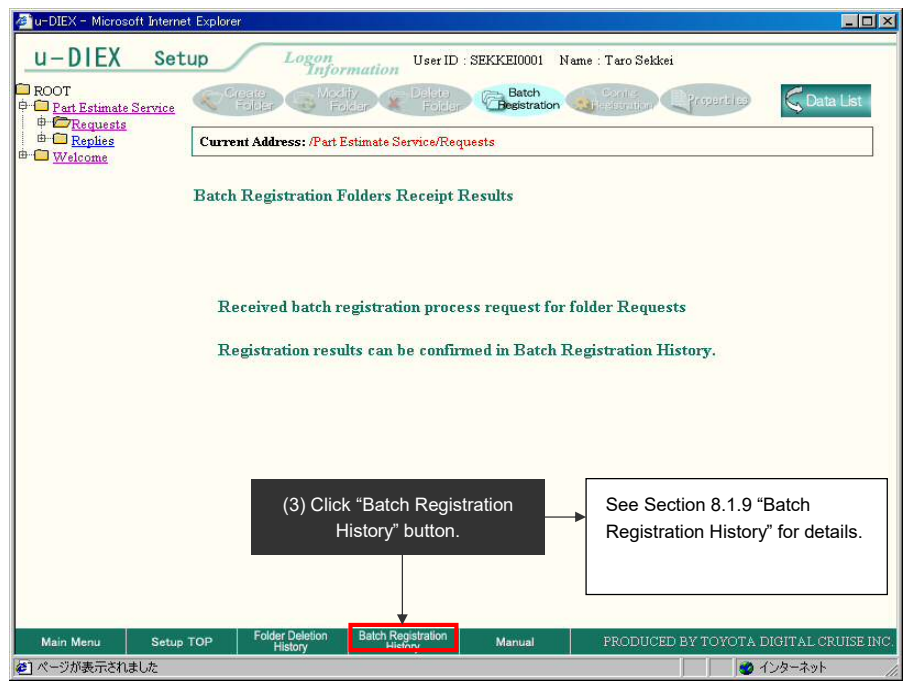